## How do I submit military photos?

1) Click on the military icon on home page.

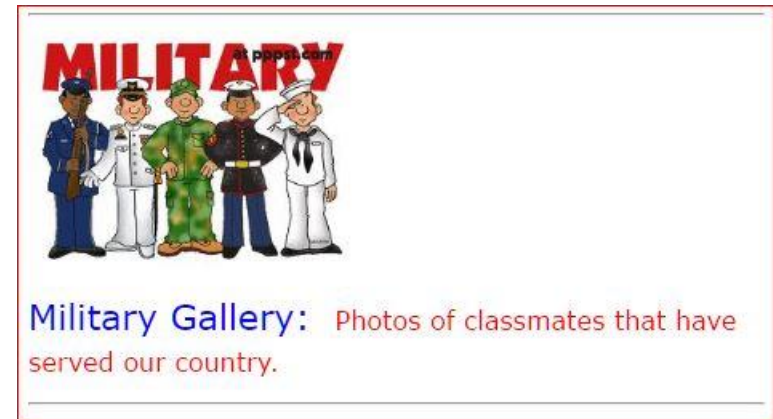

2) Click on the Create Your Own Photo Gallery Here link

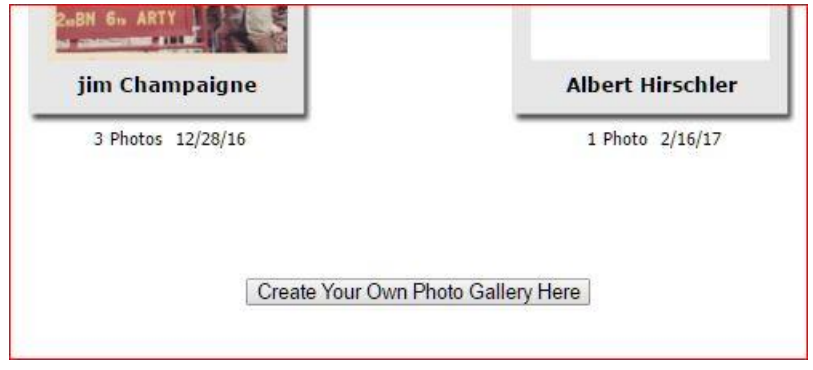

## 3)Click on the Add Photos link

## Edit Photos For Military

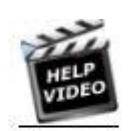

Using the Image Editor

🖪 Add Photos

Add photos to this Community Gallery as yourself. All photos uploaded will be attributed to you.

4) Select a photo(s) from your computer. Click on the Open button on bottom of screen.

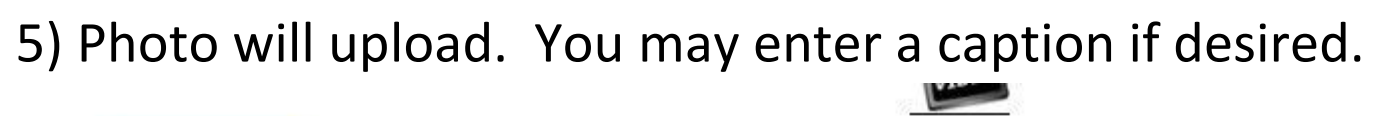

| 🖪 Add Photos | Add photos to this Community Gallery as yourself. All photos uploaded will be attributed to you. |
|--------------|--------------------------------------------------------------------------------------------------|
|              | Enter Caption Here                                                                               |

6) When finished with adding photos and captions, click on the HOME menu. Then, click on Military icon as in instruction 1.

Your photo gallery should now display in the gallery.